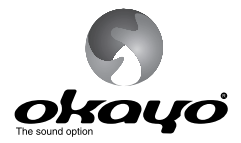

# **DIGITAL STATIONARY TRANSMITTER** *Model: DST-OTG*

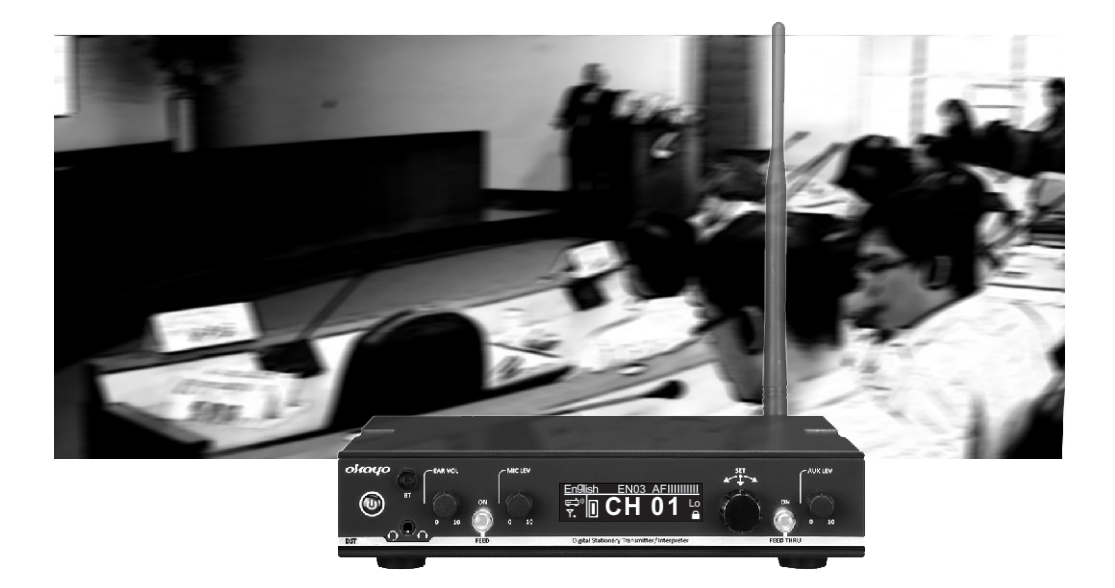

Conferencing Interpretation Assistive Listening

[User Manual]

#### This product meets the following standards:

#### • Federal Communications Commission Interference Statement

| No       | tice: The changes or modifications not expressly approved by the party responsible for compliance could void the user's<br>authority to operate the equipment. |
|----------|----------------------------------------------------------------------------------------------------|
| 50       |                                                                                                    |
| FU       | L INFORMATION<br>- Endening Communication Commission Parkin Francesculater francesc Statement includes the following account to                                |
| ть<br>Ть | le rederal Communication Commission Radio Frequency Interference Statement includes the following paragraph:                                                   |
| ть<br>Ть | le equipment has been tested and round to comply with the limits for a class & Digital Device, pursuant to part 15 of the FCC Rules.                           |
| IN<br>Th | lese limits are designed to provide reasonable protection against narmful interference in a residential installation.                                          |
| in       | is equipment generates, uses and can radiate radio frequency energy and, if not installed and used in accordance with the                                      |
| ins      | struction, may cause narmful interference to radio communication.                                                                                              |
| но       | swever, there is no grantee that interference will not occur in a particular installation. If this equipment dose cause harmful                                |
| in       | terference to radio or television reception, which can be determined by turning the equipment off and on , the user is                                         |
| en       | couraged to try to correct the interference by one or more of the following measures:                                                                          |
|          | Reorient or relocate the receiving antenna.                                                                                                    |
|          | Increase the separation between the equipment and receiver.                                                                                                    |
|          | Connect the equipment into an outlet on a circuit different from that to which the receiver is connected.                                                      |
| (        | Consult the dealer or an experienced radio/TV technician for help.                                                                                             |
| ть       | is device complice with part 15 of the ECC Dulce                                                                                                    |
| 11       | is device complete with part 15 of the PCC Rules.                                                                                                    |
| Op       | beration is subject to the following two conditions: (1) This device may not cause harmful interference,                                                       |
| an       | d (2) this device must accept any interference received, including interference that may cause undesired operation.                                            |
| IM       | IPORTANT NOTE: To comply with the FCC RF exposure compliance requirements, no change to the antenna or the device                                              |
|          | is permitted. Any change to the antenna or the device could result in the device exceeding the RF exposure                                                     |
|          | require-ments and void user's authority to operate the device.                                                                                                 |

#### Europe – EU Declaration of Conformity

This device complies with Directive 2014/53/EU issued by the Commission of the European Community.

### WEEE Statement

Electrical and electronic equipment must be disposed of at the end of their lifespan separately from household waste.

Please dispose of this equipment at your local waste collection or recycling center. Please help to protect our environment.

#### ♦ Safety and Electromagnetic Emissions Certificates

- Standard Compliance
- RoHs compliant
- European Directive 2011/65/EU

Certificates

- CE
- FCC
- NCC

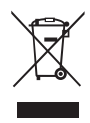

| Product overview                                                             | 1   |
|------------------------------------------------------------------------------|-----|
| ◆ Front panel                                                                |     |
| ◆ Rear panel                                                                 |     |
| Display overview                                                             | 2   |
| ◆ Standby screen                                                             |     |
| ◆ Setting screen                                                             |     |
| Connecting instruction                                                       | 3   |
| Programming before operation                                                 | 3   |
| Operating instruction                                                        | 3-4 |
| ◆ Turn the transmitter on                                                    |     |
| ◆ Unlock the channel                                                         |     |
| ◆ Check channel frequency                                                    |     |
| ♦ Monitor audio via headphone                                                |     |
| ◆ Activate mic / aux function                                                |     |
| ◆ Turn the transmitter off                                                   |     |
| Advanced operation                                                           | 4   |
| ◆ Interpreter O (automatically)                                              |     |
| ◆ Interpreter I (manually)                                                   |     |
| Compatible bodypack transmitter / receiver                                   | 4-5 |
| <ul> <li>Bodypack transmitter OTG-200T</li> </ul>                            |     |
| ◆ Body receiver OTG-200R                                                     |     |
| ◆ Operation                                                                  |     |
| Applications                                                                 | 6-7 |
| <ul> <li>Conferencing / Assistive Listening (Mode: Transmitter)</li> </ul>   |     |
| <ul> <li>Interpretation for multi-languages (Mode: Interpreter O)</li> </ul> |     |
| ♦ Interpretation for 1~3 languages (Mode: Interpreter I)                     |     |
| Troubleshooting                                                              | 8   |
| Specifications                                                               | 8   |
|                                                                              |     |

## Product overview

◆ Front panel

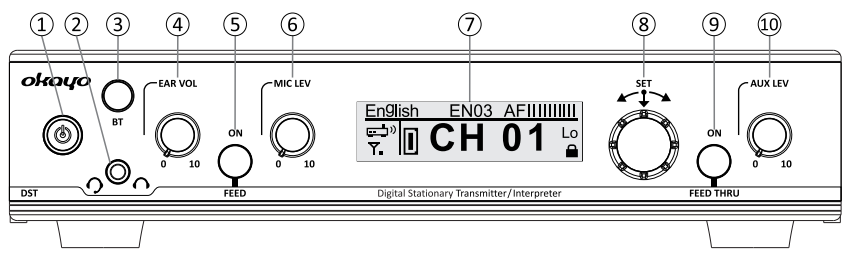

- ① Power button
- (2) 3.5 mm headphone / headset-mic socket
- (3) Backlit Bluetooth button
- (4) Headphone volume control
- (5) Backlit Mic (Transmitter) / Feed (Interpreter O/I) button
- 6 Mic level control
- (7) OLED Display
- (8) Menu / Set jog dial
- (9) Backlit Aux (Transmitter) / Feed Thru (Interpreter O/I) button
- 10 Aux-in level (volume) control
- ◆ Rear panel

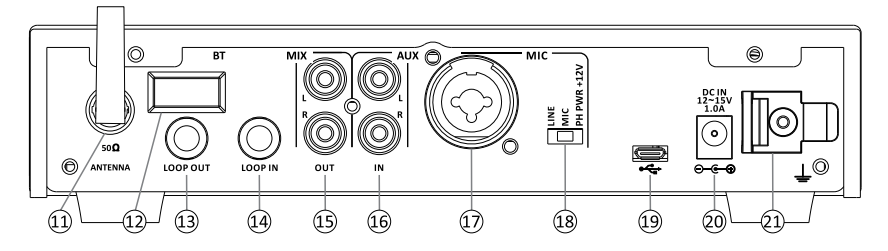

- (1) Rod antenna (TNC connector)
- 12 Bluetooth sensor
- 13 6.3 mm loop output
- 14 6.3 mm loop input
- 15 RCA mix output
- 16 RCA aux input
- 17 Combo input
- 18 Line / Mic / Phantom switch
- (19) Uploading port
- 20 DC jack
- (21) Cable grip

## Display overview

◆ Standby screen

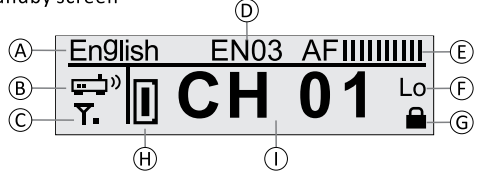

- A Bespoke channel name
  - This can be defined via proprietary software OK-OTG-SW.
- (B) Transmitter mode
  - Transmitter (default)
  - Interpreter O ┇ ♬ (to work with okayo's 10-way Language Router LR-10)
  - Interpreter I 🛉 " 🐳
- $\bigcirc$  RF power
  - Low **Y** (default)
  - Mid 🕇
  - Hi **Y.**
- D Bespoke ID number
  - This can be defined via proprietary software OK-OTG-SW.
- E Audio level
  - This fluctuates upon audio signals.
- 🕞 Aux-in level
  - Lo (*default*): this setting is recommended if the transmitter will be connected with audio source, such as mp3 player, whose level is lower.
  - Hi: this setting is recommended if the transmitter will be connected with professional mixer or other audio source whose level is higher.
- G Channel lock
  - Channel will be locked automatically when the transmitter is on.
- H Communication mode
  - Each stationary transmitter allows max. one (1) compatible OTG-200T with communication mode "D" to work simultaneously.
- () Channel number
  - Total channel quantity varies upon frequency and default channel number is 01.
- Setting screen
  - To enter the setting menu, press and keep pressing the jog dial (8) when turning the transmitter on (1).
  - Turn the jog dial ((8)) clockwise to select preferred setting and then press the jog dial ((8)) again to confirm new selection and return to setting menu.
  - To exit the setting menu, select "Save and Exit" and press the jog dial ((8)) again.

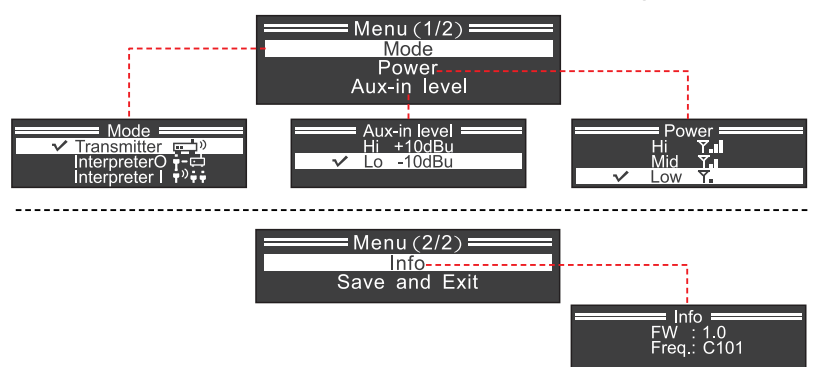

Connecting instruction

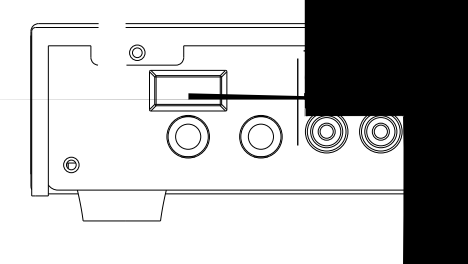

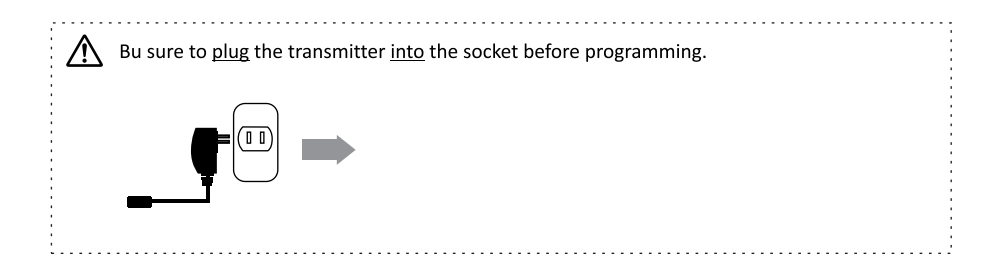

◆ Bodypack transmitter *OTG-200T* 

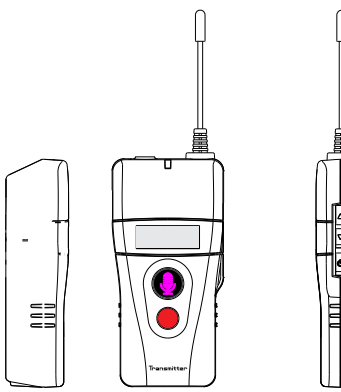

## Digital Stationary Transmitter DST-OTG

Bodypack receiver OTG-200R

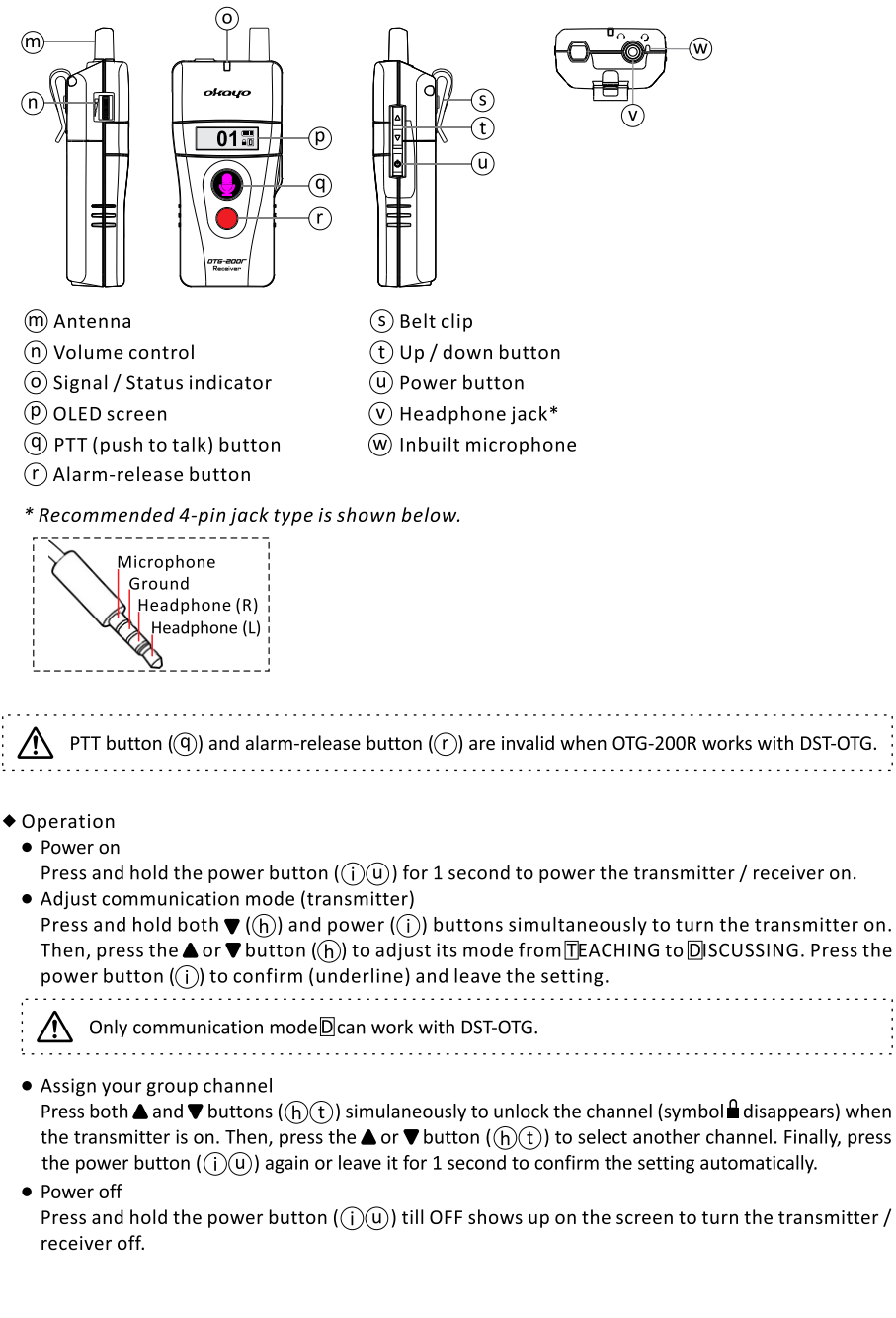

## Applications

Conferencing / Assistive listening (Mode: Transmitter)

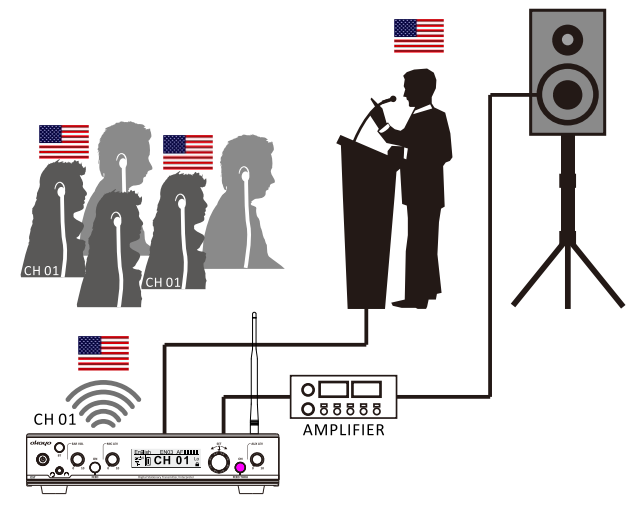

Interpretation for multi-languages (Mode: Interpreter O)

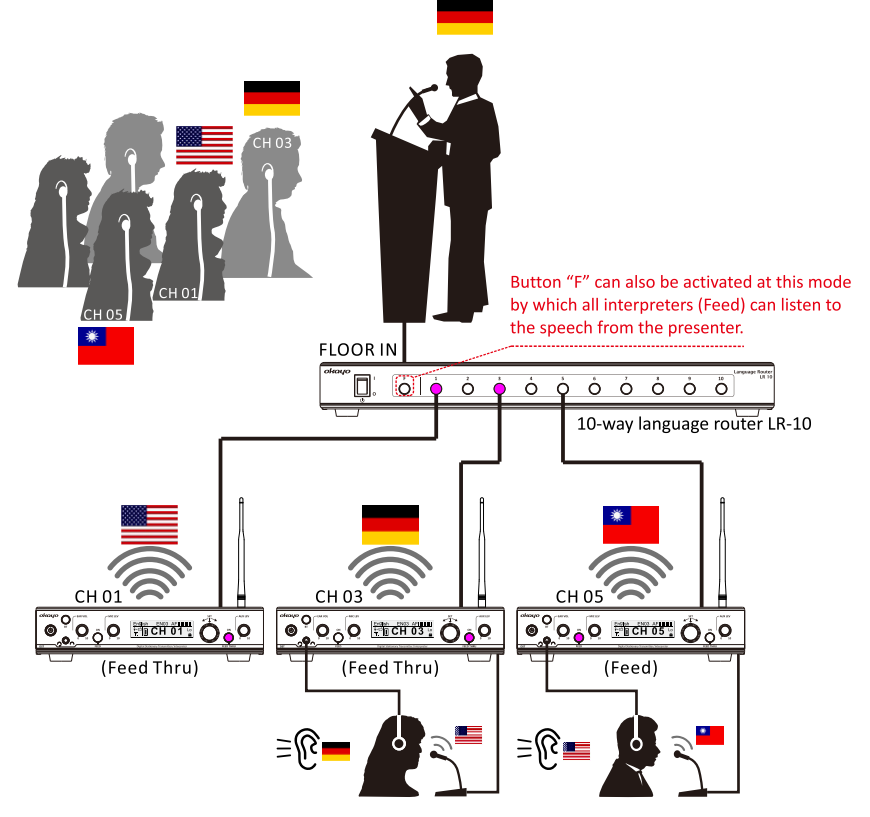

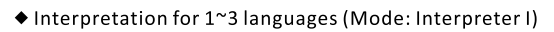

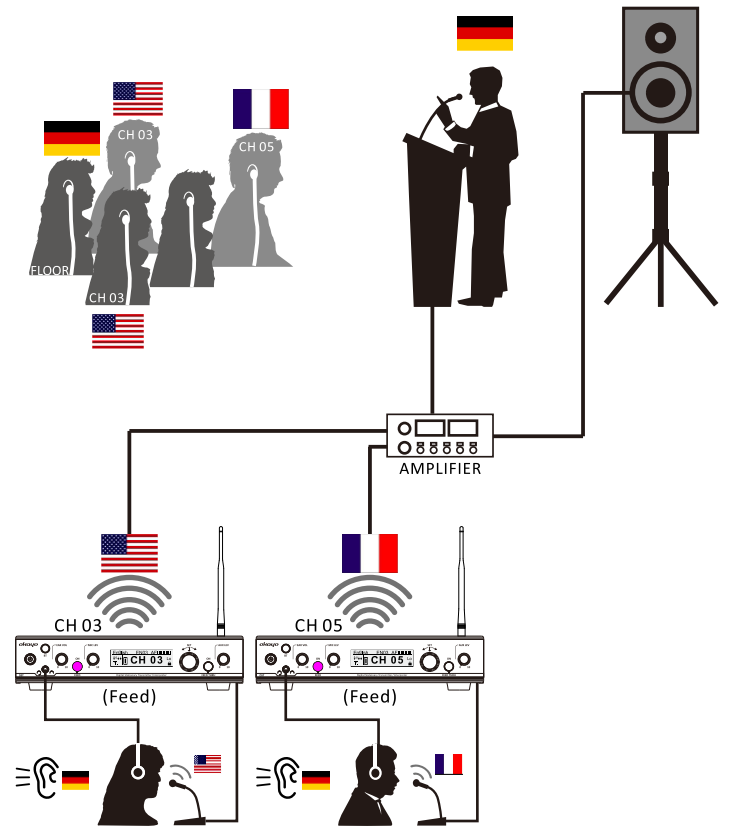

## Troubleshooting

| Trouble                                              | Solution                                                                                                    |
|------------------------------------------------------|----------------------------------------------------------------------------------------------------|
| Why can't I turn the transmitter on?                 | • Check if the transmitter is connected with power already.                                                                                                    |
| Why can't I hear anything from<br>bodypack receiver? | <ul> <li>Check if the bodypack receiver is turned on.</li> <li>Check if selected channel on both transmitter and receiver is same.</li> <li>Check if the volume of bodypack receiver is tuned at appropriate level.</li> <li>Check if the bodypack receiver is located within the operation range of the transmitter.</li> </ul> |
| Why can't the transmitter send audio signal?         | <ul> <li>Check if the input signal is well connected with the transmitter.</li> <li>Check if the mic / aux level is tuned at appropriate level.</li> </ul>                                                                                                    |
| Why is the operation range shorter?                  | <ul> <li>Check if the attached antenna is fixed well.</li> <li>Check if the audio level is pre-set correctly.</li> <li>Adjust the RF power in the setting menu.</li> </ul>                                                                                                    |
| Why is the volume of the transmitter quite low?      | • Check if aux-in level is set correctly (Lo / Hi).                                                                                                    |

## Specifications

| Carrier frequency range | 490 ~ 938 MHz (country dependent)            |
|-------------------------|----------------------------------------------|
| RF output power         | • Hi: 18 dBm                                 |
| (country dependant)     | • Mid: 13 dBm                                |
|                         | • Lo: 10 dBm                                 |
| Antenna                 | TNC connector                                |
| Headphone output        | 200 mW @ 32 ohm                              |
| Inputs                  | • Mic in: 6.3 mm & XLR                       |
|                         | • Aux in: RCA                                |
|                         | • Loop in: 6.3 mm                            |
| Outputs                 | • Earmic out: 3.5 mm, stereo                 |
|                         | • Aux out: RCA                               |
|                         | <ul> <li>Loop out: 6.3 mm</li> </ul>         |
| Wireless coverage       | >100 meters (open field, hi power)           |
| Power requirements      | 100 ~ 240 V AC / 12 V DC; 1A switching power |
| Dimensions(D x W x H)   | 215 x 210 x 51 (mm)                          |
| Weight                  | 1.25 kgs                                     |

%Specifications are subject to change without prior notice.

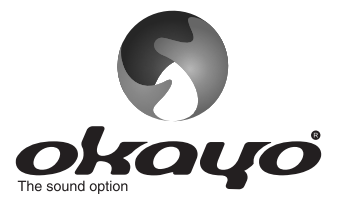

# **OKAYO ELECTRONICS CO., LTD.**

No. 2, Gongye 10<sup>th</sup> Rd., Dali Dist., Taichung 41280, Taiwan Tel:+886-4-2491-4666 Fax:+886-4-2491-3066 E-mail: okayo@okayo.com www.okayo.com

Printed in Taiwan | Publication 06/20

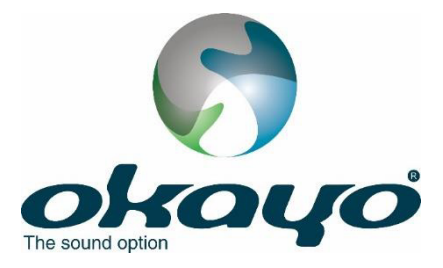

# **Okayo OTG Software**

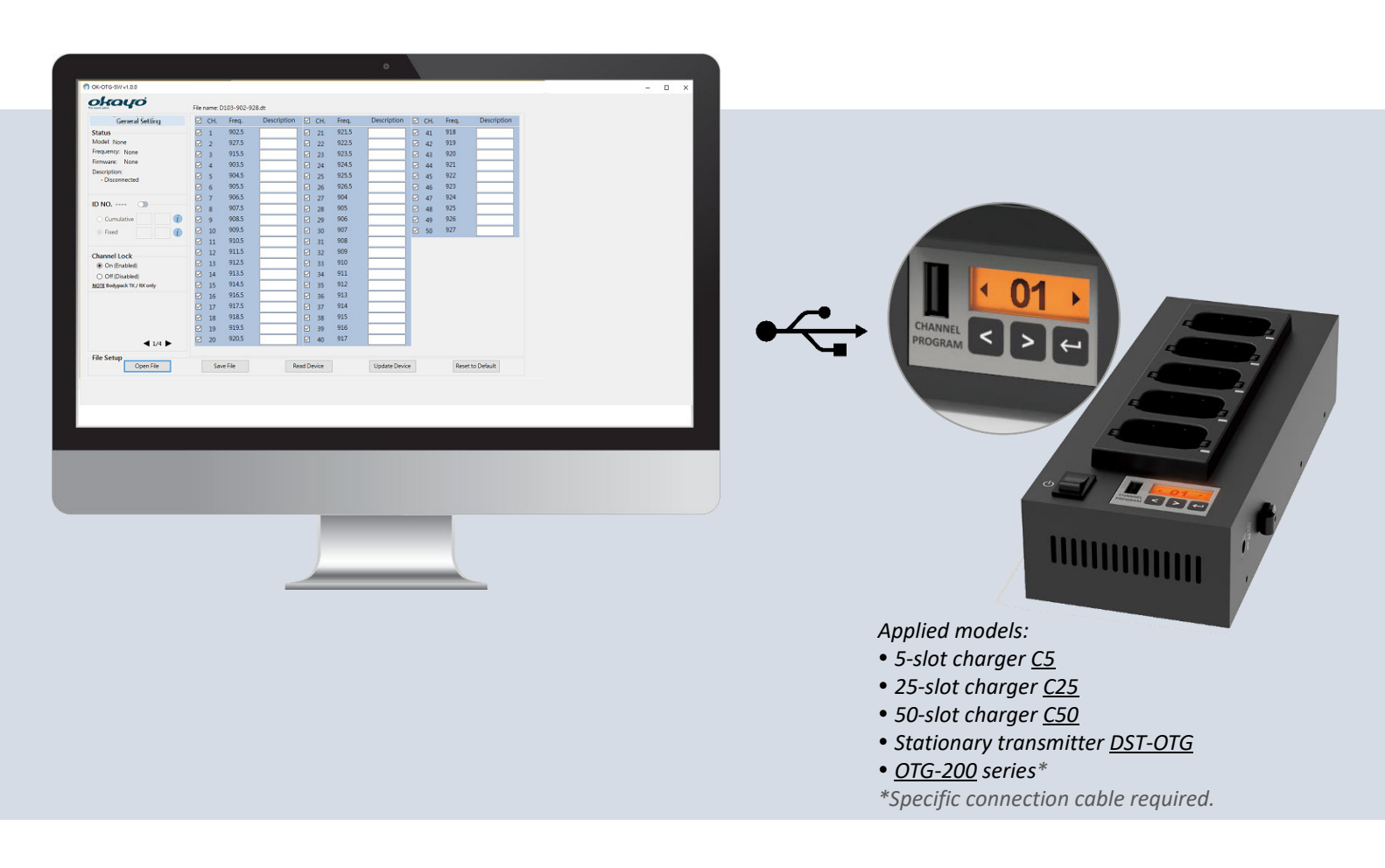

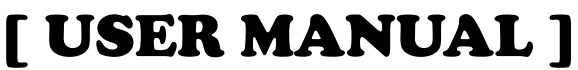

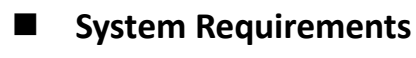

- ♦ OS
  - Microsoft Windows 10 or above: 32/64 bit or above
- CPU
  - Intel <sup>®</sup> Core <sup>™</sup> i3 or above
- ♦ RAM
  - 2GB RAM or above
- Display Resolution
  - 1280 x 720 or above

- § "Windows" and "Microsoft" are the trademarks of Microsoft Corporation.
- § "Intel" and "Core" are the trademarks of Intel Corporation.

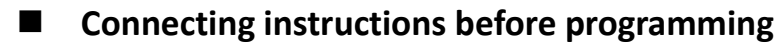

Bodypack transmitter/receiver OTG-200T/R via proprietary programming cable

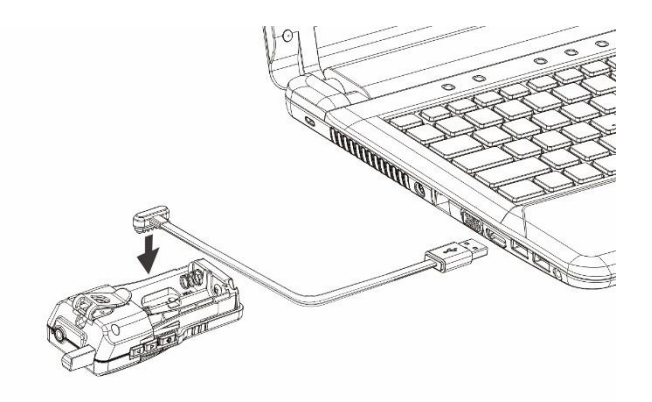

• Stationary transmitter DST-OTG via micro-USB to USB programming cable

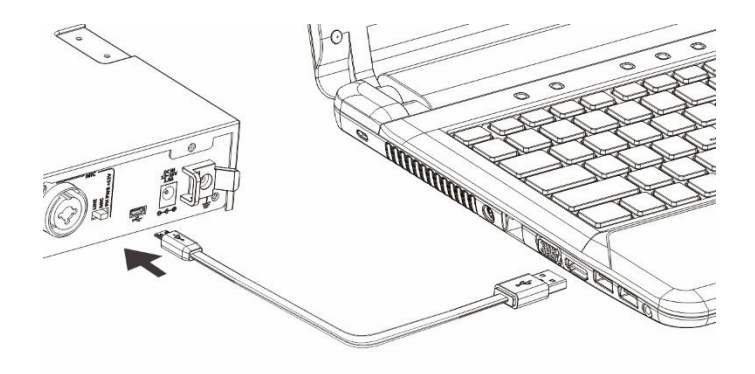

Charger C5 / C25 / C50 via USB to USB programming cable

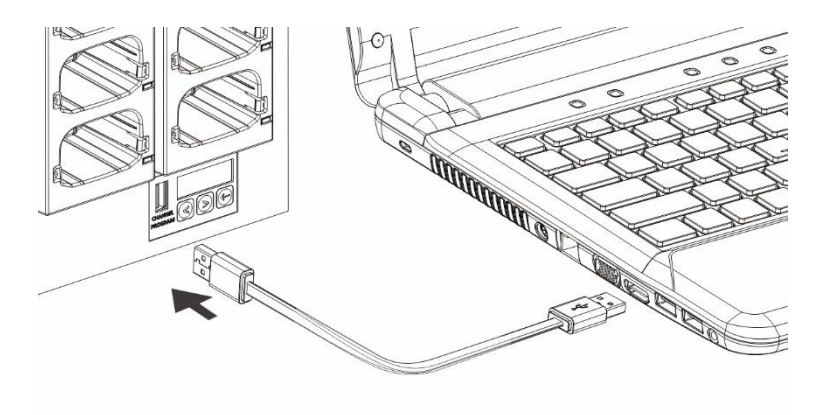

# Program Setup

① Insert disk and double click *OK-OTG-SW v1.0.x* as shown below.

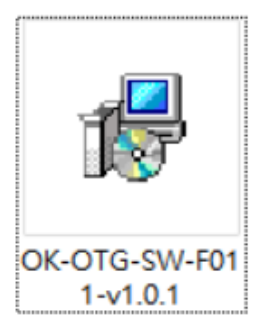

② Click *Next* when following window shows up.

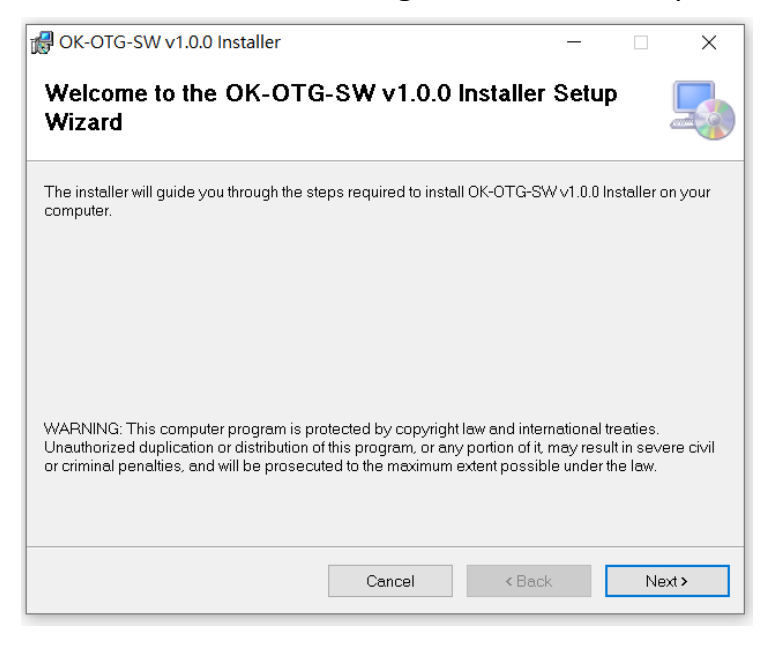

③ Set a route for installation of *OK-OTG-SW* and click *Next* to continue.

| 🖟 OK-OTG-SW v1.0.0 Installer                    |                          |                    | _       |                     | ×    |
|-------------------------------------------------|--------------------------|--------------------|---------|---------------------|------|
| Select Installation Folder                      |                          |                    |         |                     |      |
| The installer will install OK-OTG-SW v1.0.      | 0 Installer to the follo | wing folder.       |         |                     |      |
| To install in this folder, click "Next". To ins | tall to a different fold | ler, enter it belo | w or cl | ick "Brow           | se". |
| Eolder:<br>C:\Program Files (x86)\OKAYO\OK-C    | TG-SW v1.0.0 Insta       | ller\              |         | Browse.<br>Disk Cos |      |
| Install OK-OTG-SW v1.0.0 Installer for y        | ourself, or for anyon    | e who uses this    | s comp  | outer:              |      |
| ⊖Everyone                                       |                          |                    |         |                     |      |
| Just me                                         |                          |                    |         |                     |      |
|                                                 | Cancel                   | < Back             |         | Ne                  | d>   |

Input user name, organization and authorized serial number (being offered as a hardcopy) and click *Next* to continue.

| oK-OTG-SW v1.0.0 Installer                                                                                 | -         |              | ×        |
|----------------------------------------------------------------------------------------------------|-----------|--------------|----------|
| Customer Information                                                                                       |           |              |          |
| Enter your name and company or organization in the box below. The install<br>for subsequent installations. | er will I | use this inf | ormation |
| N <u>a</u> me:                                                                                             |           |              |          |
|                                                                                                    |           |              |          |
| Organization:                                                                                              |           |              |          |
|                                                                                                    |           |              |          |
| 1                                                                                                    |           |              |          |
| Enter your serial number below. The installer will use this information for sub                            | seque     | ent installa | tions.   |
| Serial number:                                                                                             |           |              |          |
| Cancel < Back                                                                                              |           | Ne           | ext >    |

(5) Click *Next* to start the installation.

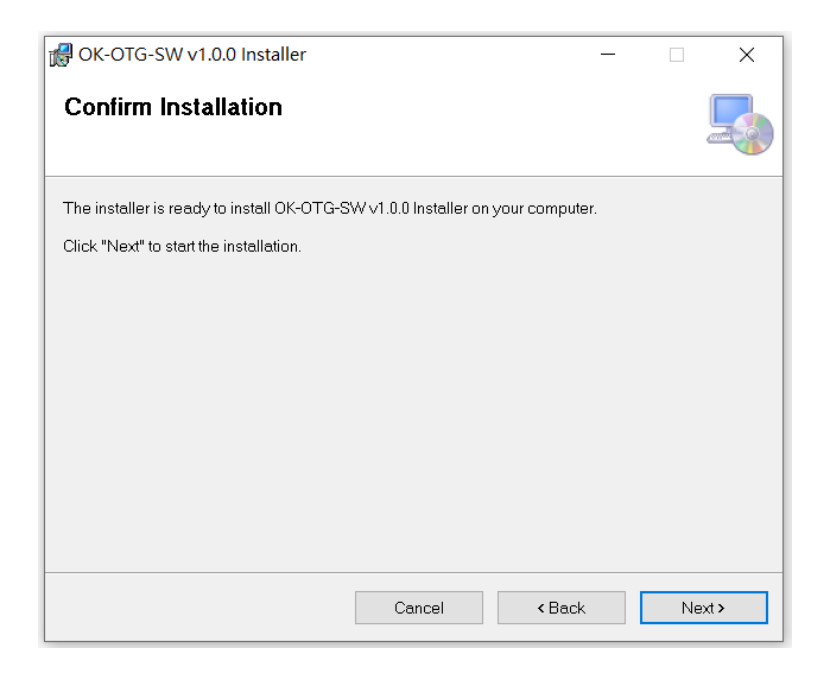

6 Installation is under process.

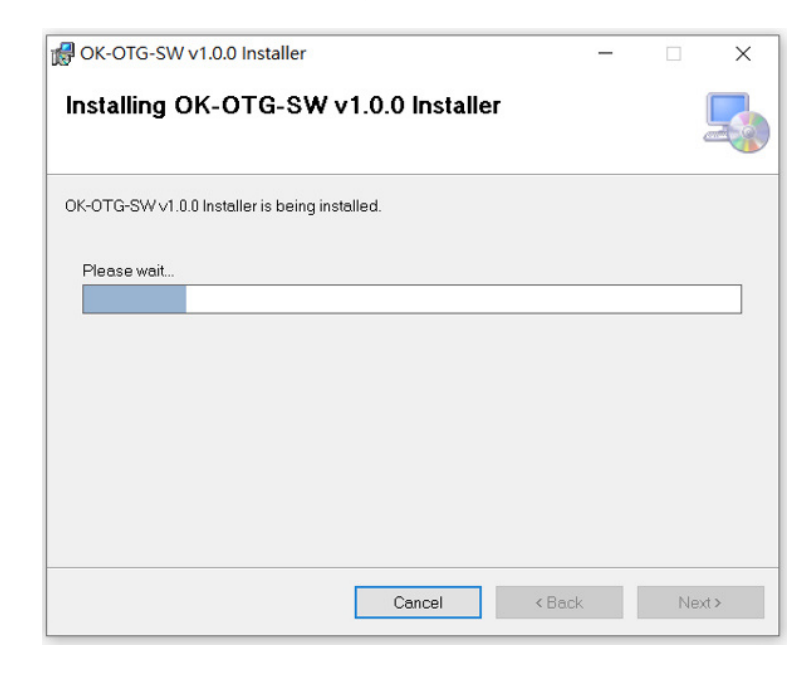

⑦ Click *Close* to complete the installation.

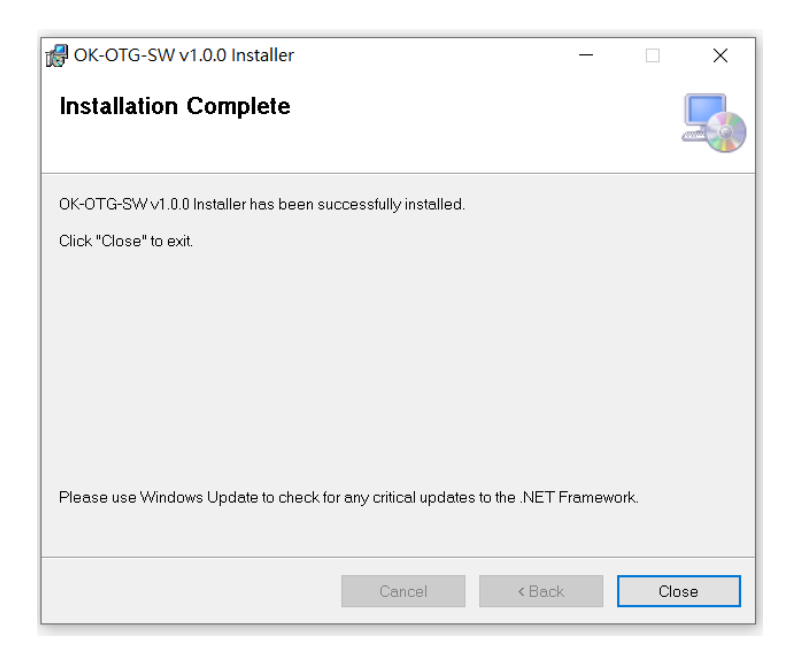

(8) Shortcut is available for setting / channel compilation now.

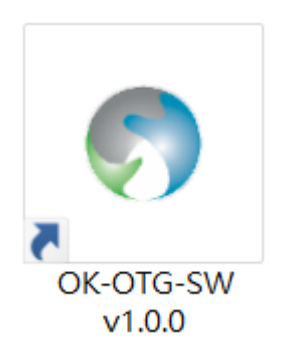

I Interface

| General Setting            | J⊴ | CH. | Freq. | Description   | CH. | Freq.  | Description | CH. | Freq.  | Description | on |
|----------------------------|----|-----|-------|---------------|-----|--------|-------------|-----|--------|-------------|----|
| Status                     |    | 1   | 823.5 | <b>─(E)</b> → | 21  | 823.25 |             | 41  | 864.25 |             |    |
| Model: None                |    | 2   | 864.5 |               | 22  | 823.75 | i i         | 42  | 864.75 |             |    |
| Frequency: None            |    | 3   | 831.5 |               | 23  | 824.25 |             |     |        |             | _  |
| Firmware: None             |    | 4   | 824.5 |               | 24  | 824.75 |             |     |        |             |    |
| Description:               |    | 5   | 825.5 |               | 25  | 825.25 |             |     |        |             |    |
| - File opened successfully |    | 6   | 826.5 |               | 26  | 825.75 |             |     |        |             |    |
|                            |    | 7   | 827.5 |               | 27  | 826.25 |             |     |        |             |    |
| ID NO.                     |    | 8   | 828.5 |               | 28  | 826.75 |             |     |        |             |    |
| O Cumulative 🧊             |    | 9   | 829.5 |               | 29  | 827.25 |             |     |        |             |    |
| Fixed                      |    | 10  | 830.5 |               | 30  | 827.75 |             |     |        |             |    |
|                            |    | 11  | 863.5 |               | 31  | 828.25 |             |     |        |             |    |
| Channel Lock               |    | 12  | 824   |               | 32  | 828.75 |             |     |        |             |    |
| On (Enabled)               |    | 13  | 825   |               | 33  | 829.25 |             |     |        |             |    |
| O Off (Disabled)           |    | 14  | 826   |               | 34  | 829.75 |             |     |        |             |    |
| NOTE Bodypack TX / RX only |    | 15  | 827   |               | 35  | 830.25 |             |     |        |             |    |
|                            |    | 16  | 828   |               | 36  | 830.75 |             |     |        |             |    |
|                            |    | 17  | 829   |               | 37  | 831.25 |             |     |        |             |    |
|                            |    | 18  | 830   |               | 38  | 831.75 |             |     |        |             |    |
|                            |    | 19  | 831   |               | 39  | 863.25 |             |     |        |             |    |
|                            |    | 20  | 864   |               | 40  | 863.75 |             |     |        |             |    |

(A) Status of connected device

- Model name, frequency code, firmware version and so on will show up for checking.
- B Bespoke ID compilation
  - Two (2) kinds of ID-number compilation are available.
    - ① Cumulative ID number:

ID number will be cumulative every time when a new device is connected and updated, specifically for a group with same setting operated by different people, e.g. a tour operator or rental market.

② Fixed ID number:

ID number will be fixed without change every time when a new device is connected and updated, specifically for a project or event where people use it without obligation, e.g. ALS market.

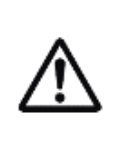

Rules of ID number:

① Capital characters or numbers for first 2-digits.

② Numbers only for last 2-digits.

③ Only numbers in last 2-digits can be cumulated.

© Total 4 pages are available for various setting adjustments upon models.

- D Channels can optionally be selected or deselected upon preference and only clicked channels will be shown on unit(s).
- (E) Bespoke channel name can be compiled and only inputting "Description" with desired characters on clicked channels will be shown on unit(s).
- (F) File setup
  - Open File : Open previously saved file (.dt).
     Save File : Save current settings and channels in your PC (.dt).
     Read Device : Read the device that is connected with your PC.
  - Update Device : Update current settings and channels onto connected device.
  - Reset to Default : All settings, except ID number, on connected devices will be reset
     to default. Note the button Update Device needs to be pressed again to update
     connected device after all settings are reset to default (Reset to Default ). See all default

settings upon models below.

① General setting

| ID NO.       |                  |  |  |
|--------------|------------------|--|--|
| Channel Lock | ⊙ On (Enabled)   |  |  |
|              | O Off (Disabled) |  |  |

## ② Receiver setting

| Alarm (when out of range) | ⊙ On (Enabled)   |  |  |
|---------------------------|------------------|--|--|
|                           | O Off (Disabled) |  |  |
| Earphone Out              | O HAC level      |  |  |
|                           | ⊙ Regular        |  |  |
| Auto-Off after 20 mins    | ⊙ On (Enabled)   |  |  |
|                           | O Off (Disabled) |  |  |

| Auto-On (away from charger) | O On (Enabled)   |
|-----------------------------|------------------|
|                             | ⊙ Off (Disabled) |

# ③ Transmitter setting

| Mode           | O Guiding            |
|----------------|----------------------|
|                | ● Teaching           |
|                | O Discussing         |
| Talk           | ● PTB (Push to bolt) |
|                | O PTT (Push to talk) |
|                | O PTM (Push to mute) |
| Mic. Gain      | O Level 1            |
|                | O Level 2            |
|                | ⊙ Level 3            |
|                | O Level 4            |
|                | O Level 5            |
| RF Power       | O Hi                 |
|                | ⊙ Low                |
| Audio Priority | O On                 |
|                | ⊙ Off                |

④ Stationary Tx setting

| Mode         | • Transmitter   |
|--------------|-----------------|
|              | O Interpreter O |
|              | O Interpreter I |
| RF Power     | O Hi            |
|              | O Mid           |
|              | ⊙ Low           |
| Aux-in Level | O Hi            |
|              | ⊙ Low           |

# Troubleshooting

| Include the second states        | Filer | name: o | ta dt |             |         |     |        |             | _ |     |        |         | _    |   |
|----------------------------------|-------|---------|-------|-------------|---------|-----|--------|-------------|---|-----|--------|---------|------|---|
| General Setting                  |       | CH.     | Freq. | Description |         | CH. | Freq.  | Description | Ø | CH. | Freq.  | Descrip | tion |   |
| Status                           |       | 1       | 823.5 | LGE-01      |         | 21  | 823.25 |             |   | 41  | 864.25 |         |      |   |
| Model: None                      |       | 2       | 864.5 | DEUTSC      |         | 22  | 823.75 |             | Ø | 42  | 864.75 |         |      |   |
| Frequency: None                  |       | 3       | 831.5 | English     |         | 23  | 824.25 |             | H |     |        |         |      | 1 |
| Firmware: None                   |       | 4       | 824.5 | ENGLIS      |         | 24  | 824.75 |             |   |     |        |         |      |   |
| Description:                     |       | 5       | 825.5 |             |         | 25  | 825.25 |             |   |     |        |         |      |   |
| - File opened successfully       |       | 6       | 826.5 |             |         | 26  | 825.75 |             |   |     |        |         |      |   |
|                                  |       | 7       | 827.5 |             |         | 27  | 826.25 |             |   |     |        |         |      |   |
| D NO.                            |       | 8       | 828.5 |             |         | 28  | 826.75 |             |   |     |        |         |      |   |
| O Cumulative                     |       | 9       | 829.5 |             |         | 29  | 827.25 | _           |   |     |        | ~       |      |   |
| © Eived                          |       | 10      | 830.5 |             |         | 30  | 827.75 |             |   |     |        |         | ~    |   |
|                                  |       | 11      | 863.5 |             | M       | 31  | 828.25 |             |   |     |        |         |      |   |
|                                  |       | 12      | 824   |             |         | 32  | 828.75 |             |   |     |        |         |      |   |
| Channel Lock                     |       | 13      | 825   |             |         | 33  | 829.25 |             |   |     |        |         |      |   |
| On (Enabled)     Off (Dischlard) |       | 14      | 826   |             |         | 34  | 829.75 |             |   |     |        |         |      |   |
| OTT (Disabled)                   |       | 15      | 827   |             |         | 35  | 830.25 |             |   |     |        |         |      |   |
| ter a seal partie in a seal of   |       | 16      | 828   |             |         | 36  | 830.75 |             |   |     |        |         |      |   |
|                                  |       | 17      | 829   |             |         | 37  | 831.25 |             |   |     |        |         |      |   |
|                                  |       | 19      | 830   |             |         | 29  | 831.75 |             |   |     |        |         |      |   |
|                                  |       | 10      | 831   |             |         | 30  | 863.25 |             |   |     |        |         |      |   |
|                                  |       | 20      | 864   |             |         | 40  | 863.75 |             |   |     |        |         |      |   |
| ◀ 1/4 ►                          |       | 20      | 004   |             | <b></b> | 40  | 000.70 |             |   |     |        |         |      |   |

Why are marked channels not possible to be complied?

- Length of inputting letters various upon languages.
- Only symbols in below table are allowed to use.

| 1 | - | 7  | _ |
|---|---|----|---|
| 2 | ~ | 8  | : |
| 3 | + | 9  | / |
| 4 | * | 10 | ? |
| 5 | ; | 11 | , |
| 6 |   |    |   |

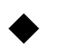

Why can't I see device info when my PC connects with compatible charger?

| OK-OTG-SW v1.0.0           |      |         |        |             |       |        |             |      |        | -         |     | $\times$ | a              |
|----------------------------|------|---------|--------|-------------|-------|--------|-------------|------|--------|-----------|-----|----------|----------------|
| okayo                      | File | name: c | otg.dt |             |       |        |             |      |        |           |     |          | t              |
| General Setting            |      | CH.     | Freq.  | Description | 🗹 СН. | Freq.  | Description | CH   | Freq.  | Descripti | ion |          |                |
| Status                     |      | 1       | 823.5  | LGE-01      | 21    | 823.25 |             | 2 41 | 864.25 |           |     |          |                |
| Model: None                |      | 2       | 864.5  | DEUTSC      | 22    | 823.75 |             | ✓ 42 | 864.75 |           |     |          |                |
| Frequency: None            |      | 3       | 831.5  | English     | 23    | 824.25 |             |      |        |           |     |          |                |
| Firmware: None             |      | 4       | 824.5  | ENGLIS      | 24    | 824.75 |             |      |        |           |     |          |                |
| Description:               |      | 5       | 825.5  |             | 25    | 825.25 |             |      |        |           |     |          |                |
| - File opened successfully |      | 6       | 826.5  |             | 26    | 825.75 |             |      |        |           |     |          |                |
|                            |      | 7       | 827.5  |             | 27    | 826.25 |             |      |        |           |     |          |                |
| ID NO.                     |      | 8       | 828.5  |             | 28    | 826.75 |             |      |        |           |     |          |                |
| O Cumulative 🧊             |      | 9       | 829.5  |             | 29    | 827.25 | -           |      |        |           |     |          |                |
| Fixed                      |      | 10      | 830.5  |             | 30    | 827.75 |             |      |        |           |     |          |                |
|                            |      | 11      | 863.5  |             | 31    | 828.25 |             |      |        |           |     |          |                |
| Channel Look               |      | 12      | 824    |             | 32    | 828.75 |             |      |        |           |     |          |                |
| On (Enabled)               |      | 13      | 825    |             | 33    | 829.25 |             |      |        |           |     |          |                |
| Off (Disabled)             |      | 14      | 826    |             | 34    | 829.75 |             |      |        |           |     |          |                |
| NOTE Bodypack TX / RX only |      | 15      | 827    |             | 35    | 830.25 |             |      |        |           |     |          |                |
|                            |      | 16      | 828    |             | 36    | 830.75 |             |      |        |           |     |          | Evampla        |
|                            |      | 17      | 829    |             | 37    | 831.25 |             |      |        |           |     |          | Litampie.      |
|                            |      | 18      | 830    |             | 38    | 831.75 |             |      |        |           |     |          |                |
|                            |      | 19      | 831    |             | 39    | 863.25 |             |      |        |           |     |          | OTG-200-B106 c |
| 4                          |      | 20      | 864    |             | ☑ 40  | 863.75 |             |      |        |           |     |          |                |
| ◀ 1/4 ▶                    |      |         |        |             |       |        |             |      |        |           | -   |          | OTG-200-C109 c |
| File Setup                 |      |         |        |             |       | 1      | F           |      |        |           |     |          | 010 200 0105.0 |

- Open enclosed "frequency code" file (.dt) in attached software CD. Compile and adjust all channels and settings, then click Update Device to update all devices placed in the compatible charger.
- Connect your PC with bodypack transmitter/receiver OTG-200T/R via proprietary programming cable. Click Read Device to obtain device info and then disconnect the bodypack transmitter/receiver OTG-200T/R with your PC. After compiling and adjusting all channels and settings, click Update Device to update all devices placed in the compatible charger.
- Why can't I compile ID numbers?

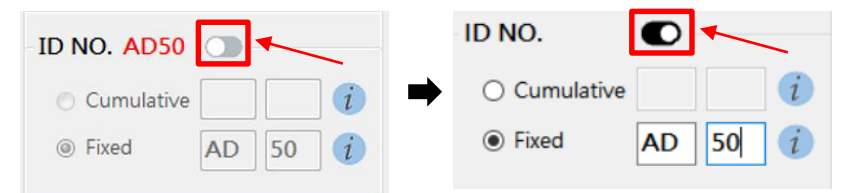

- Click above indicated switch to start your ID compilation.
- Make sure ID numbers are correctly compiled (see paragraph "Interface").
- § All rights reserved.

§ Any specification, improvement, update, revision are subject to change without notice.

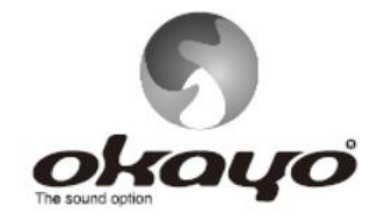

# **OKAYO ELECTRONICS CO., LTD.**

No. 2, Gongye 10<sup>th</sup> Rd., Dali Dist., Taichung 41280, Taiwan Tel:+886-4-2491-4666 Fax:+886-4-2491-3066 E-mail:okayo@okayo.com www.okayo.com

Printed in Taiwan I Publication 03/21